Wie installieren Mitglieder die eGym App?

1. Folgende App im Appstore auf das Smartphone laden:

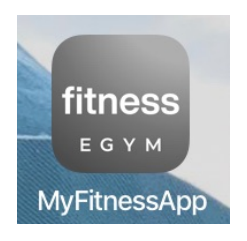

Ihr findet sie wenn ihr Fitness Egym bei suchen eingebt

2. App öffnen

3.Bei "Name oder Code" folghendes eingeben:

aktivvital

- 4. Auf "Weiter" drücken
- 5 "Zusätzliche Ressourcen" auf dem Handy zulassen
- 6. Auf "Anmelden/ Registrieren" drücken
- 7. E-Mailadresse eingeben (mit der ihr schon bei eGym registriert seid oder die bei aktiv & vital hinterlegt ist

8. Mit "Return" bestätigen

9. Auf "Weiter" drücken

10. Bei "Dein Studio" das richtige Studio (Goldenstedt oder Twistringen) auswählen

11. Bei "Passwort" das vorhandene eGym Passwort eingeben, sollte noch keines vorhanden sein auf Passwort vergessen drücken und das Passwort welches ihr dann per Mail bekommt eintragen
12. Auf "Anmelden" drücken

Fertig